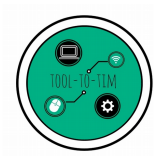

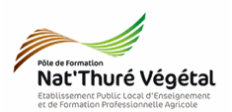

# **Le tableur - LibreOffice Calc** Opérations et Fonctions de base - Grapheur **Évaluation**

<u>Plan :</u>

| 1. Récupérer les fichiers - Les enregistrer         | 2 |
|-----------------------------------------------------|---|
| 2. Construire les formules d'une feuille de calculs | 2 |
| 3. Réalisation d'un graphique                       | 4 |
| 4. Enregistrer le document                          | 4 |

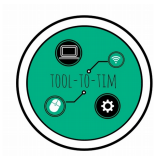

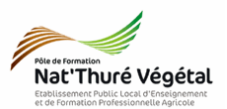

#### 1. Récupérer les fichiers - Les enregistrer

a) Cliquer sur le lien suivant :

### https://tooltotim.com/2nde/

#### Dans la section : Tableur - LibreOffice Calc / 2nde NJPF

b) Faites un clic-droit sur le fichier TD4\_Parcelles.ods

- c) Cliquer sur Enregistrer la cible du lien sous.
- d) Enregistrer ce document dans :
  - <mark>Mes Documents</mark>
  - TIM

•

- Tableur
  - TD4

### 2. Construire les formules d'une feuille de calculs

| Achat de parcelles |                  |            |                                   |                     |                |  |
|--------------------|------------------|------------|-----------------------------------|---------------------|----------------|--|
| Propriétaire       | Surface<br>en m² | Prix du m² | Prix de la<br>parcelle<br>HT en € | Montant<br>TVA en € | Total TTC en € |  |
| Beaupré            | 20               | 20         | 400,00€                           | 80,00€              | 480,00 €       |  |
| Bouvard            | 170              | 15         | 2 550,00 €                        | 510,00€             | 3 060,00 €     |  |
| Cauchy             | 80               | 17,5       | 1 400,00 €                        | 280,00 €            | 1 680,00 €     |  |
| Cazanova           | 250              | 18         | 4 500,00 €                        | 900,00€             | 5 400,00 €     |  |
| Cornu              | 350              | 22         | 7 700,00 €                        | 1 540,00 €          | 9 240,00 €     |  |
| Deschamps          | 300              | 25         | 7 500,00 €                        | 1 500,00 €          | 9 000,00 €     |  |
|                    |                  |            |                                   | Somme               | 28 860,00 €    |  |

Vous devez arriver en fin d'exercice aux résultats suivants :

| Minimum | 20  |
|---------|-----|
| Moyenne | 195 |
| Maximum | 350 |

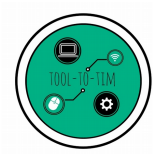

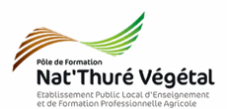

Pour y arriver, répondre aux consignes suivantes :

a) Colonne <mark>D</mark> : le prix de la parcelle</mark> est égale à la <mark>surface</mark> multipliée par le <mark>prix du m²</mark>. Compléter ensuite la <mark>colonne D</mark> avec la poignée de recopie.

 b) Colonne E : le montant de la TVA est égale au prix de la parcelle HT multipliée par le taux de TVA. Le taux est inscrit dans la cellule H3.

Compléter ensuite la <mark>colonne E</mark> avec la poignée de recopie.

c) Colonne <mark>F :</mark> le total TTC est égale au prix de la parcelle HT</mark> plus le montant de la TVA. Compléter ensuite la colonne F avec la poignée de recopie.

- d) Cellule <mark>F9</mark> : La cellule <mark>F9</mark> contient la <mark>somme de la colonne F.</mark>
- e) Cellule B10 : contient la <mark>surface minimum</mark> des parcelles.
- f) Cellule B11 : contient la <mark>surface moyenne</mark> des parcelles.
- g) Cellule B12 : contient la surface maximum des parcelles.

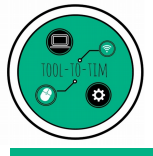

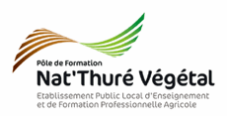

# 3. Réalisation d'un graphique

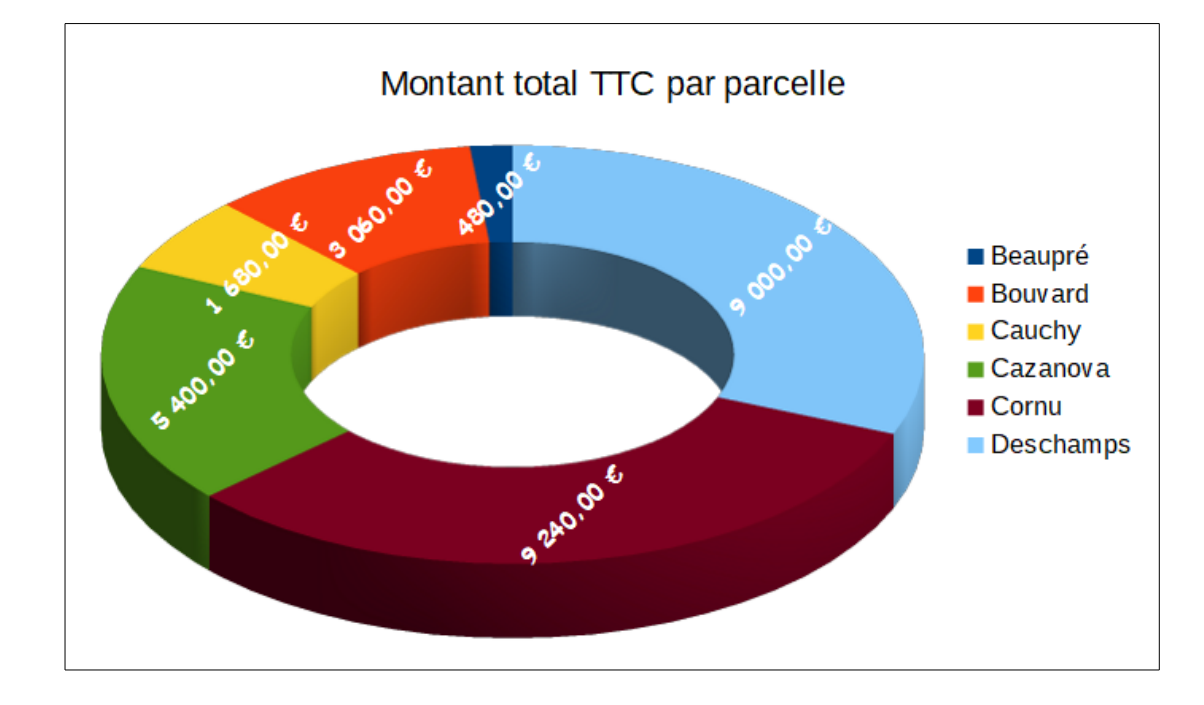

Vous devez arriver en fin d'exercice au graphique suivant :

Pour y arriver, répondre aux consignes suivantes :

- a) Sélectionner les propriétaires et le total TTC en € ;
- b) Cliquer sur l'outil Diagramme 📻 ;
- c) Choisir le <mark>diagramme en secteur</mark> comme sur le modèle ci dessus ;
- d) Ajouter le titre ;
- e) Ajouter les étiquettes de données sur le « camembert » (prix).

# 4. Enregistrer le document

- a) Enregistrer le fichier dans :
- 2NJPF
  - TIM
    - Tableur
      - TD4
        - Compte rendu
- b) Nommer le document

#### Nommer le document : TD4\_Parcelles\_prenom nom.ods

Fin